## 1. Pelapor

1.1. Silahkan akses <u>https://pintu.unimed.ac.id/</u> untuk mengakses website PINTU. Anda dapat login menggunakan akun SSO masing-masing untuk memulai laporan.

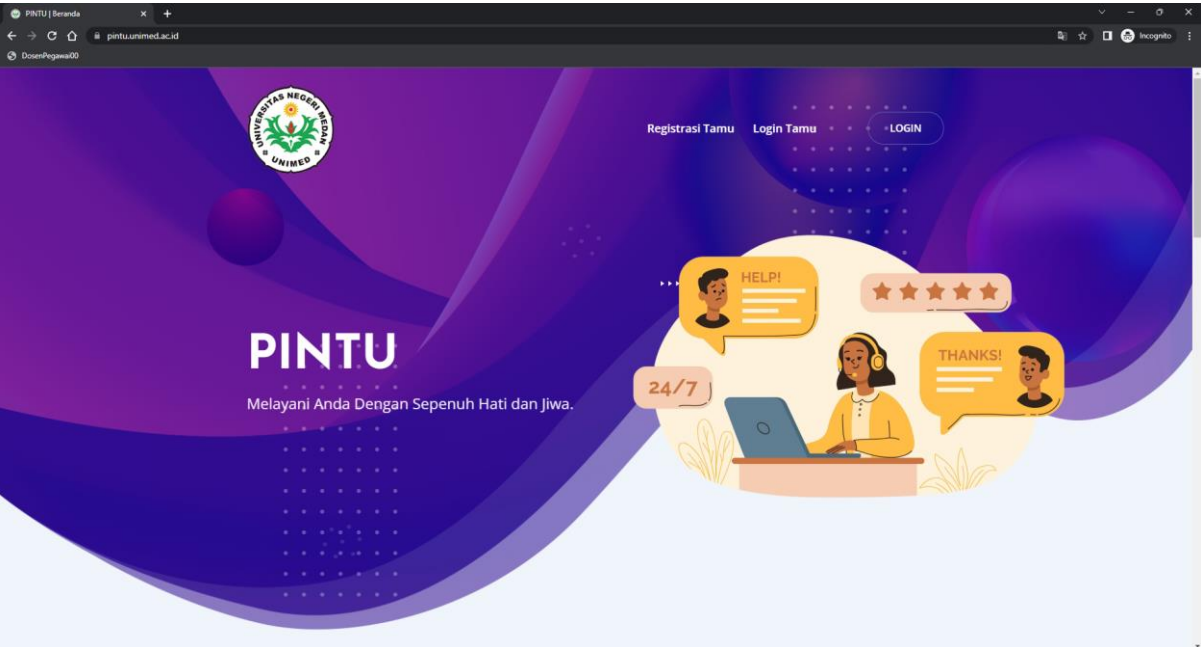

1.2. Jika sudah login, akan terlihat tampilan dashboard dan nama anda di sudut kanan atas. untuk membuat laporan, silahkan klik menu "Laporan Baru".

| PINTU           | Q Search                                             |            |                      |                      |           |                    |                        |                |                   | Admin L<br>Pelapor     | aya |
|-----------------|------------------------------------------------------|------------|----------------------|----------------------|-----------|--------------------|------------------------|----------------|-------------------|------------------------|-----|
| Dashboards      |                                                      |            |                      |                      |           |                    |                        |                |                   |                        |     |
| Laporan Baru    | Total Laporan Prioritas Critical And<br>1            | 0          | Total Laporan F<br>1 | rioritas Tinggi Anda | 8         | Total Laporar<br>0 | n Prioritas Sedang And | 88             | Total Lapora<br>0 | n Prioritas Rendah And | •   |
| Riwayat Laporan | Laporan Bulanan Anda<br>Januari 2023 - Desember 2023 |            |                      |                      |           |                    |                        |                |                   |                        |     |
|                 |                                                      |            |                      |                      |           |                    |                        |                |                   |                        |     |
|                 |                                                      |            |                      |                      |           |                    |                        |                |                   |                        |     |
|                 | 0 0 0 0                                              | 0<br>Maret | 0<br>April           | 0<br>Mei             | 0<br>Juni | 0<br>Juli          | 0<br>Agustus           | 0<br>September | Oktober           | 0<br>November          | D   |
|                 |                                                      |            |                      |                      |           |                    |                        |                |                   |                        |     |

1.3. Di menu Laporan Baru, silahkan isi field-field yang diperlukan untuk membuat laporan baru.

| <ul> <li>⊘ PINTU   Laporan</li> <li>← → C △</li> <li>⊗ DosenPegawai00</li> </ul> | x +<br>pintuurimed.ac.id pelapor/laporan |         | v – o X<br>☆ O @ Pecognite : |
|----------------------------------------------------------------------------------|------------------------------------------|---------|------------------------------|
| 🛞 PIN                                                                            | TU Q Swarth                              |         | Admin Layanan Bira           |
| Dashboo                                                                          | rds Laporan Baru                         |         | Pelapor / Laporan            |
|                                                                                  | Unit Tujuan                              | Layanan | Prioritas                    |
| Laporan                                                                          | Pilih Unit                               |         | Plih Prioritos               |
| Riwayat I                                                                        | aporan Deskripsi Laporan                 |         |                              |
|                                                                                  | Masukkan Deskripsi Laporan               |         |                              |
|                                                                                  | Lampiran (Opsional)                      |         |                              |
|                                                                                  | Choose File No file chosen               |         |                              |
|                                                                                  | Kirim                                    |         |                              |
|                                                                                  |                                          |         |                              |
|                                                                                  |                                          |         |                              |
|                                                                                  |                                          |         |                              |

1.4. Jika semua field sudah diisi, silahkan klik tombol "Kirim" untuk mengirim laporan.

| 😁 PINTU   Laporan 🛛 🗙 🕂   |                                                                                                    |                    |
|---------------------------|----------------------------------------------------------------------------------------------------|--------------------|
| ← → C ☆ @ pintu.unimed.ac | <b>d</b> /pelapor/laporan                                                                           | st 🖬 💮 Incognito 🚦 |
| O DosenPegawai00          |                                                                                                    |                    |
| PINTU                     |                                                                                                    | Admin Layanan Biro |
| Dashboards                | Laporan Baru                                                                                        | Pelapor / Laporon  |
| Laporan Baru              | Unit Tujuan<br>Biro Umum dan Keuangan                                                               | Prioritos<br>High  |
| Riwayat Laporan           | Deskripsi Laporan<br>Syarat mendapat beasiswa?<br>Lampiran (Opsianat)<br>Choase File No file chosen |                    |
|                           | Kirim ?<br>Vokin ingin mengirim lap<br>Kirim Bat                                                    | oran ini?<br>a     |

1.5. Laporan yang sudah dikirim dapat anda lihat pada menu "Riwayat Laporan", silahkan klik "Detail" untuk melihat isi percakapan.

| 😁 ΡΙΝΤΟ [ Ρ   | Riwayat Laporan 🗙 🕂    |                           |                     |                                 |                    |                         |                     |                | √ - σ x                       |
|---------------|------------------------|---------------------------|---------------------|---------------------------------|--------------------|-------------------------|---------------------|----------------|-------------------------------|
| ← ⇒ c         | 🕈 🏠 🔒 pintu.unimed.ac. | .id/pelapor/riwayat-lapor |                     |                                 |                    |                         |                     |                | 🖈 🔲 🌧 Incognito 🗄             |
| O DosenPeg    | pawai00                |                           |                     |                                 |                    |                         |                     |                |                               |
| ۲             | PINTU                  | 0                         | Search              |                                 |                    |                         |                     | 6              | Admin Layanan Biro<br>Pelapor |
| DB Dashboards |                        | Riwayat                   | Laporan             |                                 |                    |                         |                     |                | Pelapor / Riwayat Laporan     |
|               | Laporan Baru           | Show 10                   | entries No Laporan  | Unit                            | tayanan            | : Prioritas             | Status              | Search:        | , Aksi ,                      |
|               | Riwayat Laporan        | 1                         | 105952              | Biro Akademik dan Kemahasiswaan | Layanan Akademik   | CRITICAL                | closed oleh pelayan | 23 - 12 - 2022 | © Detail                      |
|               |                        | 2                         | 112829              | Biro Akademik dan Kemahasiswaan | Layanan Akademik   | нісн                    | closed oleh pelapor | 23 - 12 - 2022 | © Detail                      |
|               |                        | 3                         | 112420              | Biro Umum dan Keuangan          | Layanan Beasiswa   | нісн                    | open                | 25 - 1 - 2023  | © Detail                      |
|               |                        | Showing 1                 | l to 3 of 3 entries |                                 |                    |                         |                     |                | Previous 1 Next               |
|               |                        |                           |                     |                                 |                    |                         |                     |                |                               |
|               |                        |                           |                     |                                 |                    |                         |                     |                |                               |
|               |                        |                           |                     |                                 | © Copyright by SSC | UNIVERSITAS NEGERI MEDA | N                   |                |                               |

1.6. Didalam detail percakapan, silahkan anda tunggu balasan dari admin layanan.

| PINTU   Detail Laporan × +     ← → C ☆ ⊕ pintu.unimed.ac.id/pi     ③ DosenPegawa00 | slapor/form-detail-laporan/112420 |                                      | ∨ – 0 X<br>☆ D @ koopito i |
|------------------------------------------------------------------------------------|-----------------------------------|--------------------------------------|----------------------------|
| 🔮 PINTU                                                                            | Q Search                          |                                      | Admin Layanan Biro         |
| Dashboards                                                                         |                                   | Admin Layanan                        |                            |
| Laporan Baru                                                                       |                                   |                                      | Syarat mendapat beasiswa?  |
| Riwayat Laporan                                                                    |                                   |                                      |                            |
|                                                                                    |                                   |                                      |                            |
|                                                                                    |                                   |                                      |                            |
|                                                                                    |                                   |                                      |                            |
|                                                                                    |                                   |                                      |                            |
|                                                                                    |                                   | Ketik Disini Selesaikan Laporan Ini? | B Kirim 🖓                  |

1.7. Jika sudah direspon oleh admin, maka ikuti instruksi dan lanjutkan percakapan dengan admin. Anda juga bisa menyisipkan lampiran pada percakapan dengan klik icon di sebelah kiri dari tombol kirim.

| PINTU   Detail Laporan x +     ← → C ∩ iii pintu.unimed.ac.id/p     Ø DoornPegawa00 | lapor/form-detail-laporan/112420 |                                                                                       | √ - 0 ×<br>12 🖬 🚱 incognic ; |
|-------------------------------------------------------------------------------------|----------------------------------|---------------------------------------------------------------------------------------|------------------------------|
| PINTU 🥹                                                                             | Q Search                         |                                                                                       | Admin Layanan Biro           |
| Dashboords                                                                          |                                  | 😂 Admin Leyanan                                                                       |                              |
| Riwayat Laporan                                                                     |                                  | Silahkan lihat lampiran berikut untuk melihat syarat beasiswa<br><u>Uhat Lampiran</u> |                              |
|                                                                                     |                                  |                                                                                       |                              |
|                                                                                     |                                  |                                                                                       |                              |
|                                                                                     |                                  |                                                                                       |                              |
|                                                                                     |                                  | Ketik Disini                                                                          | C Kirim 🖓                    |

1.8. Jika sudah dapat solusi, silahkan centang "Selesaikan laporan ini" untuk mengakhiri percakapan.

| PRITU [ Detail Laporan X + | apor/form-detail-laporan/112420 |                                                               | ✓ – Ø > ☆ □ ◎ krogente :      |
|----------------------------|---------------------------------|---------------------------------------------------------------|-------------------------------|
| 🕑 PINTU                    | Q Search                        |                                                               | Admin Loyanan Biro<br>Petapar |
| Dashboards                 |                                 | Admin Leyanan                                                 |                               |
| Caporan Baru               |                                 | Silahkan lihat lampiran berikut untuk melihat syarat beasiswa | Syarat mendapat beasiswa?     |
| kiwayat taporan            |                                 | Lihat.Lampiran                                                |                               |
|                            |                                 |                                                               |                               |
|                            |                                 |                                                               |                               |
|                            |                                 |                                                               |                               |
|                            |                                 | Baik <u>kak</u> terima kasih<br>🕑 Selesaikan Laporan Ini?     | C Kidm                        |

1.9. Percakapan yang sudah selesai masih dapat anda lihat di bagian "Riwayat Laporan"

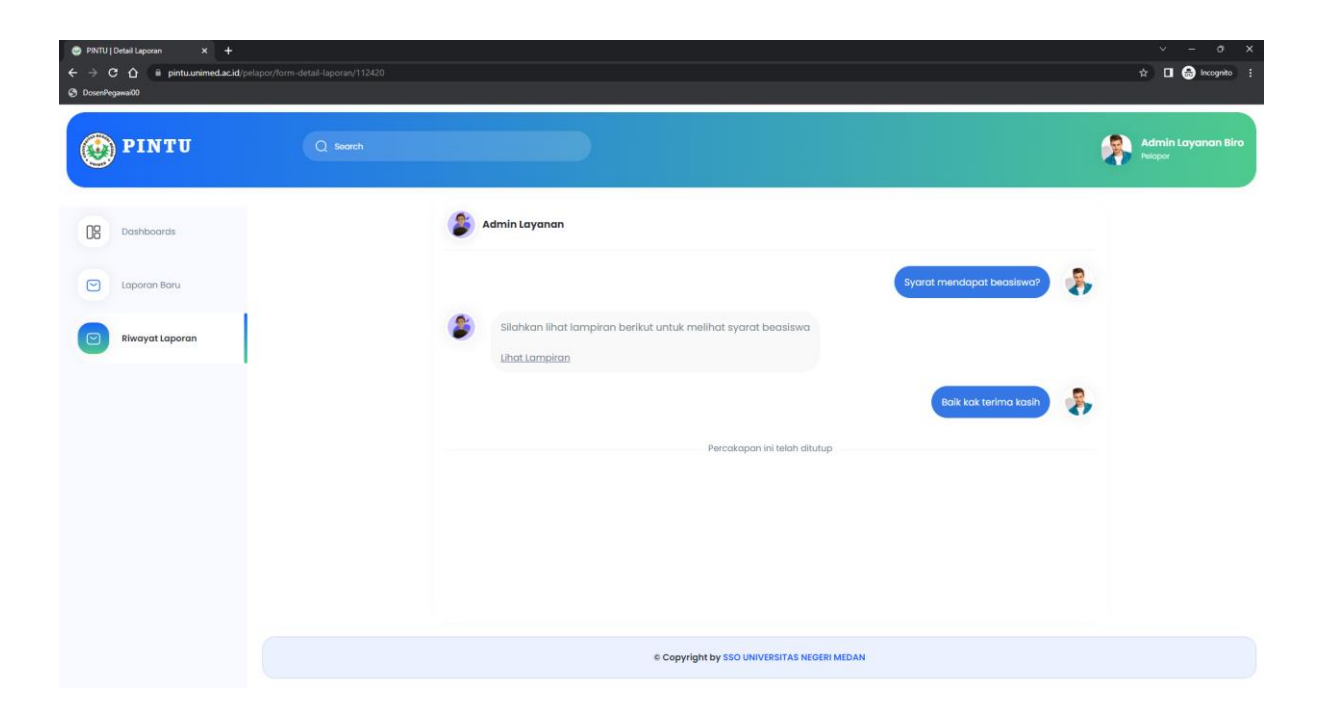